# **Caltech** Procurement Services

## How to assign a TechMart substitute approver:

Below are instructions and considerations for setting up a substitute approver in TechMart. This process is essential when an approver is unavailable due to vacation, leave, or other absences. Without assigning a substitute, requisitions and invoice processing may be delayed, impacting overall processing time.

## For Invoices:

- 1. Click the Accounts Payable icon on the left side bar, then Approvals
- 2. Select Assign Substitute Approver Vouchers
- Select the folders you want to assign and under the Substitution Actions drop down, click Assign Substitute to Selected Folders or select the blue button at the top
  Assign Substitute to All Vouchers Folders
- 4. In the pop-up window, check the box that states, "Include Date Range for Substitution," enter the Substitute Approver's name and the start and end dates for the temporary substitution
- 5. Click Assign.

### For Reqs:

- 1. Click the Orders icon on the left side bar, then Approvals
- 2. Select Assign Substitute Approvers Requisitions
- Select the folders you want to assign and under the Substitution Actions drop down, click Assign Substitute to Selected Folders or select the blue button at the top
  Assign Substitute To All Requisitions Folders
- 4. In the pop-up window, check the box that states, "Include Date Range for Substitution," enter the Substitute Approver's name and the start and end dates for the temporary substitution
- 5. Click Assign.

### Things to consider:

- Substitute Approver must have an Approver Role and Limit (for Reqs and/or Invoices)
- Substitute Approver must have an Approval Limit higher than those for whom he/she will temporarily approve
- Substitute Approver cannot be someone for whom <u>you</u> are their default approver...otherwise, transactions will get caught in a loop.

If you decide not to add a date range and want to remove the substitution manually, go through steps 1-2, and then select *End Substitute for All Requisitions/Vouchers Folder* button at the top of the screen.

For assistance, contact the Procurement Hotline at (626) 395-8900 or email **procurementhotline@caltech.edu**.